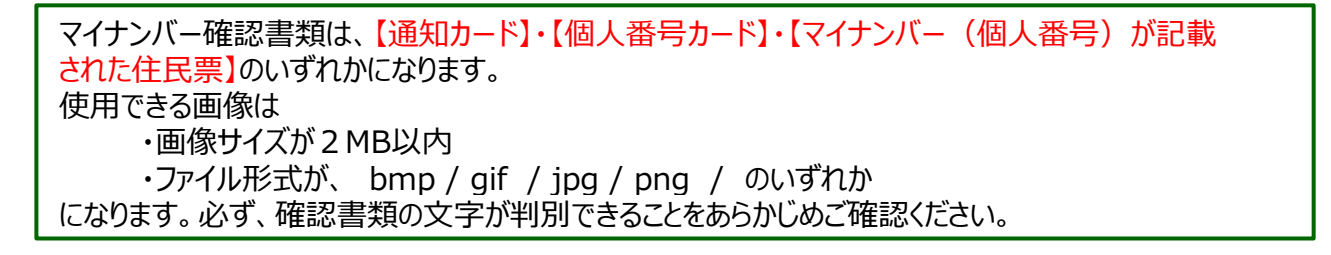

1 ①メニューバー【その他情報】→②【マイナンバー登録】をクリックします。

| MATRIXTRADER                                                                                                    | サポート/サービス情報 操作マニュアル Q&A 設定 技知らせ ログアウト                                                                                                    |
|----------------------------------------------------------------------------------------------------|----------------------------------------------------------------------------------------------------|
| 預託証拠金 1,938,552 有効証拠金 1,938,552 必要証拠金 0                                                                                                    | 発注証拠金 4,300 評価損益 0 有効比率                                                                                                    |
| 注文 × レート × チャート × 取引 1 その他情報 × 入出金 ×                                                                                                    |                                                                                                    |
|                                                                                                    |                                                                                                    |
| USD/JPY S分足 ローング BID V                                                                                                    | USD/JPY 60分足 □- <i>У</i> 2 BID ~                                                                                                    |
| I2:00 I2:00 | C4/13 001000: 00 04/14 00:00 16:00 04/17 00:00 16:00<br>107.750<br>107.750<br>107.550<br>107.550<br>107 |
| -<br>- ポジション一覧他、全3件                                                                                                    |                                                                                                    |
| ポシション一覧 全展開切替 集計表示切替 🏠 認定隔歴                                                                                                    | 注文一覧                                                                                                    |
| 決済注文 全て                                                                                                    |                                                                                                    |
| 番号 売買 約定Lot数 残Lot数 約定価格 評価レート pip 損益                                                                                                    | ポジジョン損益 未実現スワップ 詳価損益 約定日時~                                                                                                    |

2 【画像アップロード】画面が表示されます。 画面内の【参照...】をクリックしてください。

| MATRIX TRADER                                                                                                    |   |
|----------------------------------------------------------------------------------------------------|---|
| 画像アップロード                                                                                                    | * |
| 2016年1月開始となったマイナンバー制度により、マイナンバー確認書類をご提出いただく必要がございます。<br>まだご提出いただいていないな客様は、2018年末までにマイナンバー確認書類を下記のアップロードフォーム<br>よりご提出ください。      |   |
| マ <u>イナンバー確認書類</u> は、通知カード、個人番号カード、マイナンバー(個人番号)が記載された住民票の<br>いずれかです。                                                           |   |
| 画像のサイズは2MB以内にしてください。使用可能なファイル形式はbmp.gif.jpg.pngの形式のいずれかです。<br>必ず、確認書類の文字が判別できることをご確認ください。<br>不鮮明な場合、再送していただくことになりますので、ご注意ください。 |   |
| ご登録しただきましたマイナンバーにつきましては、順次担当部署にて確認したします。<br>万が一、画像が不鮮明だった場合等、不備がござしましたら改めてご連絡させてしただきます。                                        |   |
| マイナンバー確認書類                                                                                                    |   |
| ※個人番号カードは裏面をお送りください。マイナンバー確認書類についての詳細はこちら<br>※支払調書作成事務のために必要な範囲内でマイナンバー(個人番号)を利用します。                                           |   |
| 参照                                                                                                    |   |
| 登録する                                                                                                    | - |

Infinite Possibilities 3【アップロードするファイルの選択】画面が表示されます。 マイナンバー確認書類の画像を保存しているファイルを選択してください。 ※ここでは、例として「ピクチャ」を選択します。

| 理▼ 新しいフォルダー |                                         |                  |                | 8≡ -        |  |
|-------------|-----------------------------------------|------------------|----------------|-------------|--|
| * お気に入り     | 名前                                      | 更新日時             | 種類             | サイズ         |  |
| 30 最近表示した場所 | 🔋 🔐 jre                                 | 2017/07/18 10:44 | ファイル フォル       |             |  |
| ■ デスクトップ    | gunzip                                  | 2017/07/03 10:17 | アプリケーション       | 4,544 KB    |  |
| ダウンロード      | jre.zip.old                             | 2017/06/01 14:24 | OLD ファイル       | 52,398 KB   |  |
|             | 面像を保友                                   | ていスファイ           | ルを選ば           | 5           |  |
| デスクトップ      | 国家と体行                                   |                  | 10 6 25 11     | <u>\</u>    |  |
| 🍃 ライブラリ     | unins000.dat                            | 2017/07/18 10:44 | DAT ファイル       | 3 KB        |  |
| B Rtax 226  | 🕄 🖓 unins000                            | 2017/07/18 10:44 | アプリケーション       | 1,165 KB    |  |
| ■ ピクチャ      | Updater                                 | 2017/07/03 10:23 | Executable Jar | 5,925 KB    |  |
| E 274       |                                         |                  |                |             |  |
| 1 ミュージック    | 1 · · · · · · · · · · · · · · · · · · · |                  |                |             |  |
| 8           | ÷                                       |                  |                |             |  |
| ▶ コンピューター   |                                         |                  |                |             |  |
| 📭 ネットワーク    | 1                                       |                  |                |             |  |
| 77 41 9 (4) | •                                       |                  | Terro          | 7- (1 (8 8) |  |

4 ①ファイル内に保存しているマイナンバー確認書類の画像をクリックします。 ②【ファイル名(N)】に選択した画像名が表示されたことを確認してください。

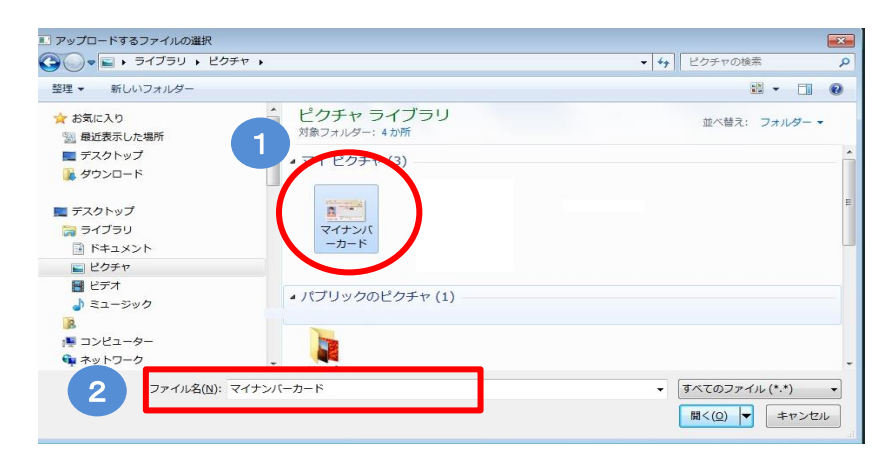

5 画面右下【開く(O)】をクリックします。

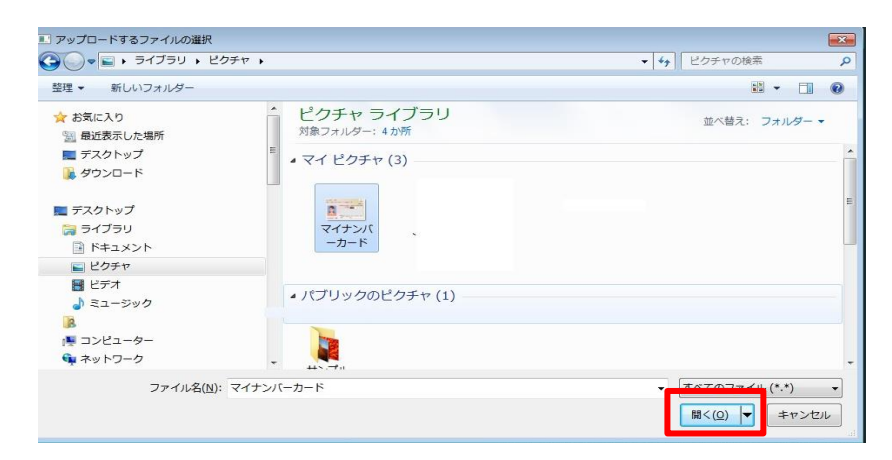

6【アップロードするファイルの選択】画面が自動的に閉じ、【画像アップロード】画面に戻りました。 【登録する】をクリックします。

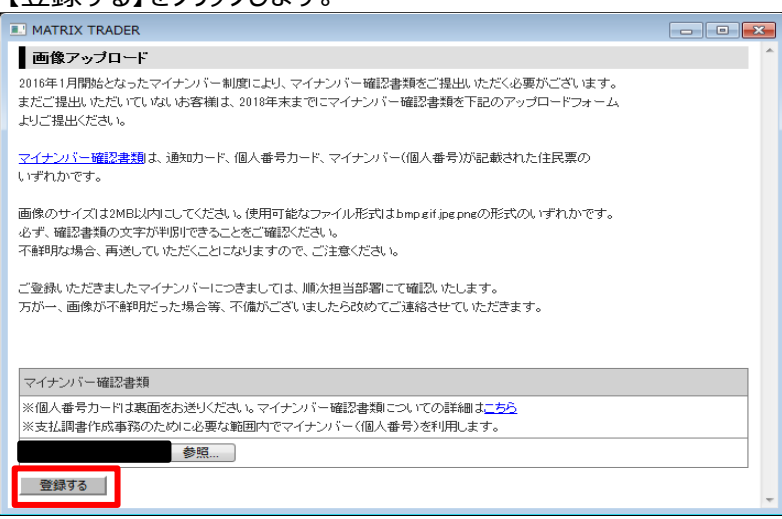

7【画像をアップロードします】というメッセージが表示されるので、【OK】をクリックします。

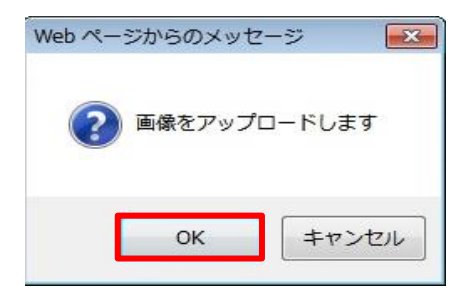

8 【画像のアップロードが完了しました】というメッセージが表示されれば、登録は完了です。 【OK】をクリックしてください。

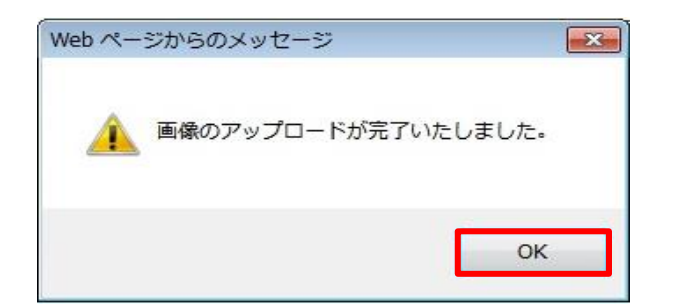

※ご登録いただいた画像に不鮮明等の
不備があった場合は、
当社から改めてご連絡させていただきます。

9【画像アップロード】画面は右上の【×】ボタンで閉じてください。 MATRIX TRADER 画像アップロード 2016年1月開始となったマイナンバー制度により、マイナンバー確認書類をご提出いただく必要がございます。 まだご提出いただいていないお客様は、2018年末までにマイナンバー確認書類を下記のアップロードフォーム よりご提出ください。 マイナンバー確認書類は、通知カード、個人番号カード、マイナンバー(個人番号)が記載された住民票の いずれかです。 画像のサイズは2MB以内にしてください。使用可能なファイル形式はbmpgif.jpgpngの形式のいずれかです。 必ず、確認書類の文字が判別できることをご確認ください。 - 不鮮明な場合、再送していただくことになりますので、ご注意ください。 ご登録いただきましたマイナンバーにつきましては、順次担当部署にて確認いたします。 万が一、画像が不鮮明だった場合等、不備がございましたら改めてご連絡させていただきます。 マイナンバー確認書類 ※個人番号カードは裏面をお送りください。マイナンバー確認書類についての詳細は<u>こちら</u> ※支払調書作成事務のために必要な範囲内でマイナンバー(個人番号)を利用します。 参照.... 登録する